## **DRIBL** - Parents and Supporters

# TOTBALL CL

## New Player and Team Management System

#### Dribl is an App.

- Download the Dribl App available for all smart devices.
- Follow your Football Teams to see where and when they are playing. For competition ages 12+ you can also view Results Tables

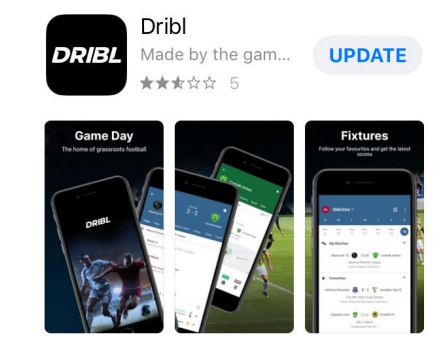

### Download the Dribl app on the Apple App Store or the Google Play Store

- Apple App Store: <u>https://apps.apple.com/au/app/dribl/id1555038633</u>
- Google Play Store: <u>https://play.google.com/store/apps/details?id=com.dribl.app</u>

#### **Open the Dribl App**

• You will be taken to this Sign Up screen

**ONE VERY IMPORTANT TIP:** active users (parents, players, coaches, managers) **MUST SIGN UP** using the **SAME Email** address they used to **register in Play Football.** 

Otherwise you will create a visitor account which will not be linked to your team.

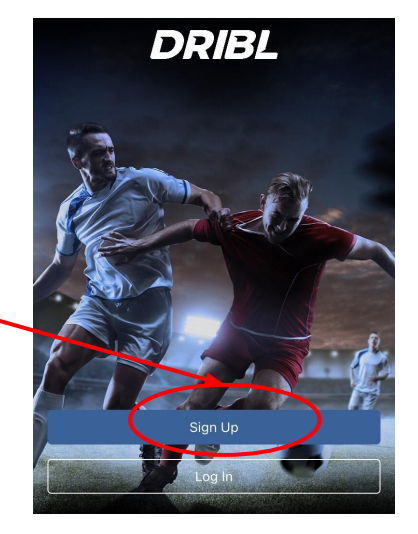

## **DRIBL: Account Activation**

#### 4 Simple Steps:

- 1. Enter your Play Football account email address
- 2. Create a Password min 6 characters
- 3. Enter 4 digit Verification Code sent to email
- 4. Upon sign in, select 'Allow' notifications to receive updates for fixture changes (eg wet weather)

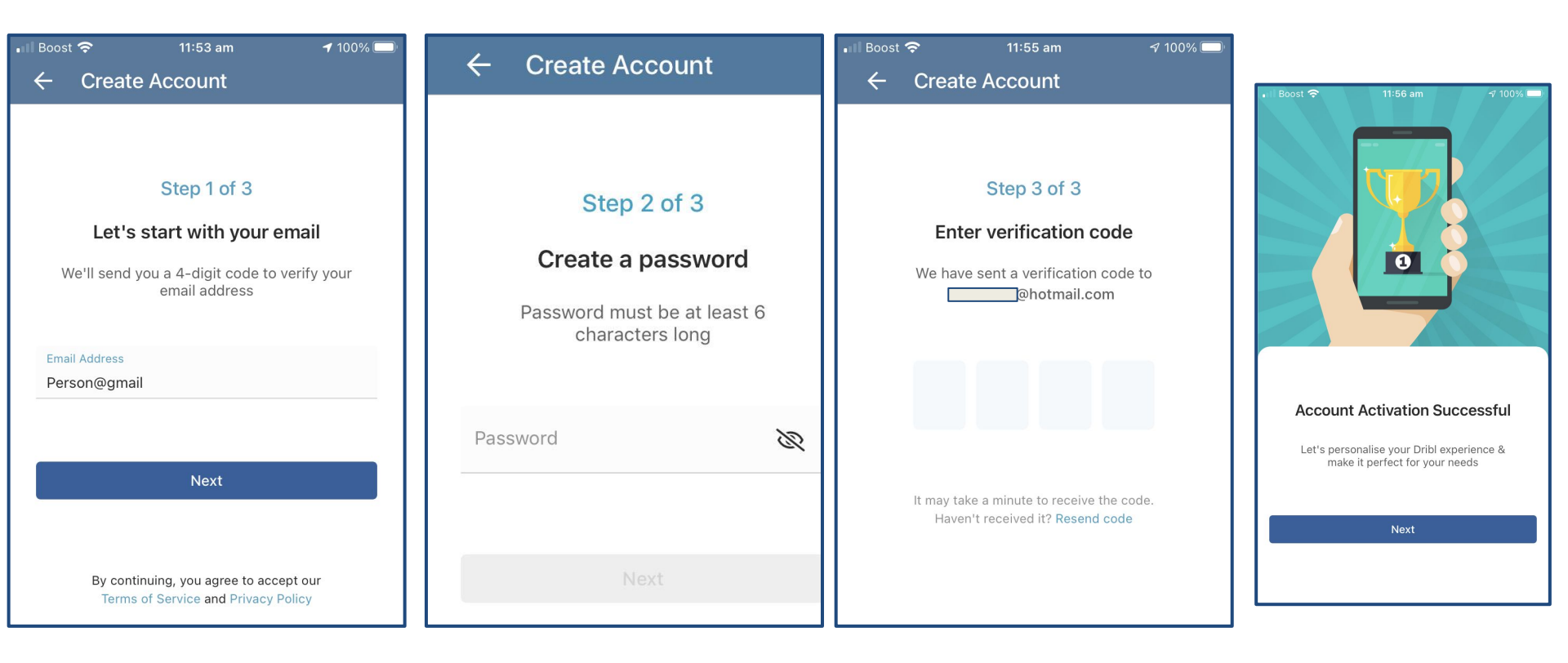

## **DRIBL: Follow Your Team**

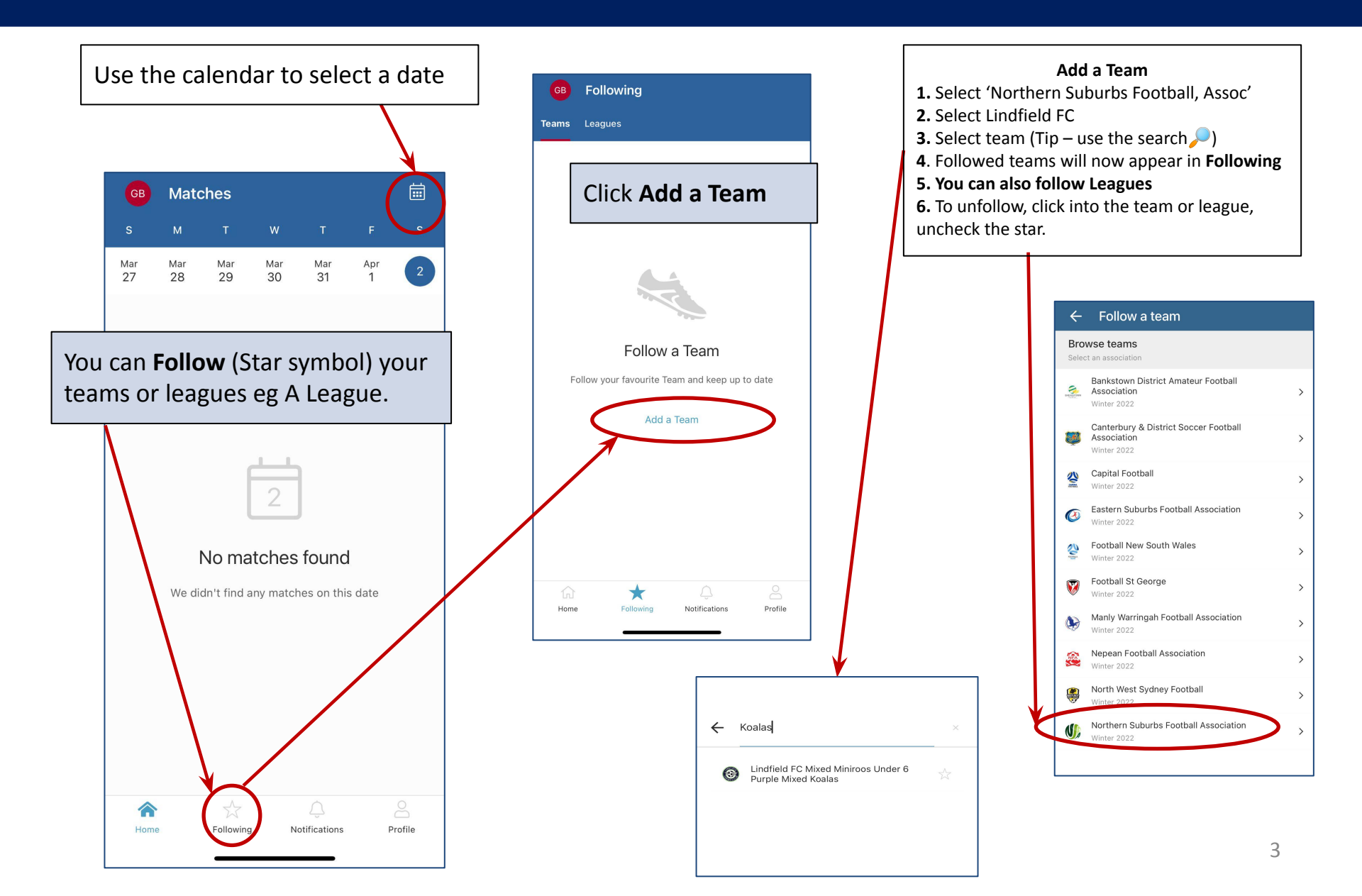